## Uitleg nieuwe lay-out planbord

Om de nieuwe lay-out te gebruiken:

- 1. Open het planbord
- 2. Klik in de blauwe balk op het tandwieltje
- 3. Kies voor tijd gebaseerd "ja"

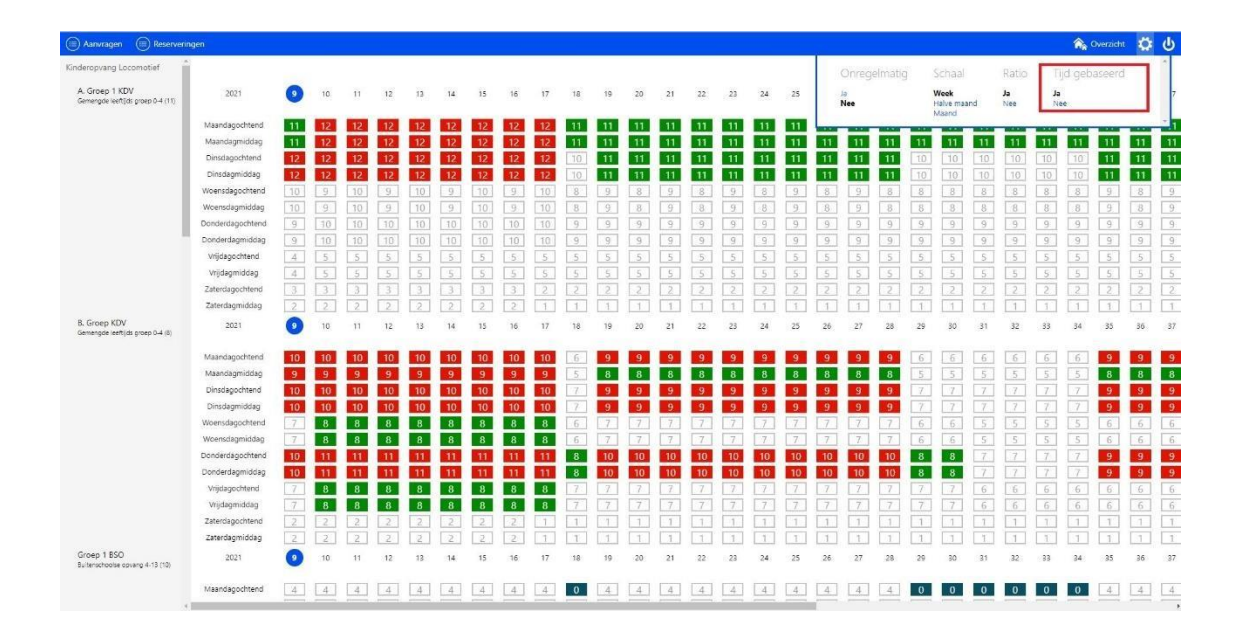

Wanneer het planbord geladen is zijn er blokken met cijfers zichtbaar. Deze blokken geven het kind aantal weer, inclusief de aanvraag mocht je deze aan het plannen zijn. Tevens hebben deze blokken kleuren.

- 1.Wit > bezetting blijft onder de maximale capaciteit van de groep
- 2.Geel > geen ratio gevonden voor de samenstelling van de groep
- 3.Zwart > groepscapaciteit is ingesteld op 0 kinderen
- 2.Rood > overschrijdt de capaciteit van de groep
- 3.Groen > maximale capaciteit bereikt
- 4.Rood stipje > Een extra medewerker moet ingezet worden.

| Aanvragen (II) Reservering                          | gen              |    |    |     |    |    |    |    |    |    |    |    |    |    |    |    |    |    |    |    |    |     |    |    |    |    | 1  | Overzicht | <b>.</b> | ٩  |
|-----------------------------------------------------|------------------|----|----|-----|----|----|----|----|----|----|----|----|----|----|----|----|----|----|----|----|----|-----|----|----|----|----|----|-----------|----------|----|
| inderopyang Locomotief                              |                  |    |    |     |    |    |    |    |    |    |    |    |    |    |    |    |    |    |    |    |    |     |    |    |    |    |    |           |          |    |
| A. Groep 1 KDV<br>Gemengde leettijds groep 0-4 (11) | 2021             | 0  | 10 | 11  | 12 | 13 | 14 | 15 | 16 | 17 | 18 | 19 | 20 | 21 | 22 | 23 | 24 | 25 | 26 | 27 | 28 | 29  | 30 | 31 | 32 | 33 | 34 | 35        | 36       | 37 |
|                                                     | Maandagochtend   | 11 | 12 | 12  | 12 | 12 | 12 | 12 | 12 | 12 | 11 | 11 | 11 | 11 | 11 | 11 | 11 | 11 | 11 | 11 | 11 | 11  | 11 | 11 | 11 | 11 | 11 | 11        | 11       | 11 |
|                                                     | Maandagmiddag    | 11 | 12 | 12  | 12 | 12 | 12 | 12 | 12 | 12 | 11 | 11 | 11 | 11 | 11 | 11 | 11 | 11 | 11 | 11 | 11 | -11 | 11 | 11 | 11 | 11 | 11 | 11        | 11       | 11 |
|                                                     | Dinsdagochtend   | 12 | 12 | 12  | 12 | 12 | 12 | 12 | 12 | 12 |    | 11 | 11 | 11 | 11 | 11 | 11 | 11 | 11 | 11 | 11 |     |    | 10 |    | 10 |    | 11        | 11       | 11 |
|                                                     | Dinsdagmiddag    | 12 | 12 | 12  | 12 | 12 | 12 | 12 | 12 | 12 |    | 11 | 11 | 11 | 11 | 11 | 11 | 11 | 11 | 11 | 11 |     |    | 10 | 10 |    |    | 11        | 11       | 11 |
|                                                     | Woensdagochtend  |    |    |     |    |    | 9  |    |    |    | 8  |    |    | 9  | 8  |    | 8  |    | 8  |    | 8  | 8   | 8  | 8  | 8  | 8  | 8  |           |          |    |
|                                                     | Woensdagmiddag   |    |    |     |    |    | 9  |    | 9  |    | 8  |    |    | 9  |    | 9  | 8  | 9  | 8  |    | 8  | 8   | 8  | 8  | 8  | 8  | 8  | 9         | 8        |    |
|                                                     | Donderdagochtend | 9  |    |     |    |    | 10 |    |    |    | 9  | 9  | 9  | 9  | 9  | 9  | 9  | 9  | 9  | 9  | 9  |     | 9  | 9  | 9  |    | 9  | 9         | 9        |    |
|                                                     | Donderdagmiddag  | 9  | 10 |     |    |    |    |    | 10 | 10 | 9  | -9 | 9  | 9  | 9  | 9  | 9  | 9  | 9  | 9  | 9  | 9   | 9  | 9  | 9  | 9  | 9  | 9         | 9        | 9  |
|                                                     | Vrijdagochtend   | -4 |    |     |    | 5  | 5  |    |    |    |    |    |    | 5  | 5  | 5  | 5  |    | 5  |    |    | 5   | 5  | 5  | 5  |    |    |           |          |    |
|                                                     | Vrijdagmiddag    | 4  | 5  |     |    | 5  | 5  | 5  |    |    | 5  |    |    | 5  | 5  | 5  | 5  | 5  |    |    |    | 5   | 5  | 5  | 5  | 5  |    |           | 5        | 5  |
|                                                     | Zaterdagochtend  | 3  | 3  |     | 3  | 3  | 3  |    |    |    | 2  |    |    |    | 2  | 2  | 2  |    | 2  |    | 2  | 2   |    |    | 2  |    |    | 2         | 2        |    |
|                                                     | Zaterdagmiddag   |    | 2  | 2   |    | 2  | 2  | 2  |    | 1  | 1  | 1  |    | 1  | 1  | 1  | 1  | 1  | 1  | 1  |    | 1   | 1  |    | 1  | 1  | 1  | 1         |          | 1  |
| 8. Groep KDV<br>Gemengde leeftijds groep 0-4 (8)    | 2021             | 0  | 10 | 11  | 12 | 13 | 14 | 15 | 16 | 17 | 18 | 19 | 20 | 21 | 22 | 23 | 24 | 25 | 26 | 27 | 28 | 29  | 30 | 31 | 32 | 33 | 34 | 35        | 36       | 37 |
|                                                     | Maandagochtend   | 10 | 10 | 10  | 10 | 10 | 10 | 10 | 10 | 10 | 6  | 9  | 9  | 9  | 9  | 9  | 9  | 9  | 9  | 9  | 9  | 6   | 6  | 6  | 6  | .6 | 6  | 9         | 9        | 9  |
|                                                     | Maandagmiddag    | 9  | 9  | 9   | 9  | 9  | 9  | 9  | 9  | 9  |    | 8  | 8  | 8  | 8  | 8  | 8  | 8  | 8  | 8  | 8  |     |    |    |    |    |    | 8         | 8        | 8  |
|                                                     | Dinsdagochtend   | 10 | 10 | 10  | 10 | 10 | 10 | 10 | 10 | 10 |    | 9  | 9  | 9  | 9  | 9  | 9  | 9  | 9  | 9  | 9  |     |    |    |    |    |    | 9         | 9        | 9  |
|                                                     | Dinsdagmiddag    | 10 | 10 | 10  | 10 | 10 | 10 | 10 | 10 | 10 |    | 9  | 9  | 9  | 9  | 9  | 9  | 9  | 9  | 9  | 9  |     |    | 7  |    | 7  | 7  | 9         | 9        | 9  |
|                                                     | Woensdagochtend  |    | 8  | 8   | 8  | 8  | 8  | 8  | 8  | 8  | 6  |    |    |    |    |    | 7  |    |    |    |    | 6   | 6  |    |    |    |    | 6.        | 6        | 6  |
|                                                     | Woensdagmiddag   |    | 8  | 8   | 8  | 8  | 8  | 8  | 8  | 8  |    |    |    |    |    | 7  |    |    |    |    |    |     |    | S  |    |    |    |           |          |    |
|                                                     | Donderdagochtend | 10 | 11 | 11  | 11 | 11 | 11 | 11 | 11 | 11 | 8  | 10 | 10 | 10 | 10 | 10 | 10 | 10 | 10 | 10 | 10 | 8   | 8  |    |    |    |    | 9         | 9        | 9  |
|                                                     | Donderdagmiddag  | 10 | 11 | 11  | 11 | 11 | 11 | 11 | 11 | 11 | 8  | 10 | 10 | 10 | 10 | 10 | 10 | 10 | 10 | 10 | 10 | 8   | 8  |    |    |    |    | 9         | 9        | 9  |
|                                                     | Vrijdagochtend   |    | 8  | 8   | 8  | 8  | 8  | 8  | 8  | 8  |    |    |    |    |    |    |    |    |    |    |    |     |    | 6  | 6  | 6  | 6  |           | 6        | 6  |
|                                                     | Vrijdagmiddag    |    | 8  | 8   | 8  | 8  | 8  | 8  | 8  | 8  |    |    |    |    |    | 7  |    |    |    |    |    |     |    | 6  |    |    | 6  |           |          | 6  |
|                                                     | Zaterdagochtend  | 2  |    |     |    |    |    |    |    |    | 1  |    |    | 1  | 1  | 1  | 1  | 1  | 1  |    | T  | 1   | 1  | 1  | 1  | 1  | 1  |           |          | 1  |
|                                                     | Zaterdagmiddag   | 2  | 2  | 2   | 2  | 2  | 2  | 2  | 2  | 1  | 1  | 1  | 1  | 1  | 1  | 1  | 1  | 1  | 1  |    | 1  | 1   | 1  | 1  | 1  | 1  | 1  | 1         | 1        | 1  |
| Groep 1 BSD<br>Buitenschoolse opveng 4-13 (10)      | 2021             | 0  | 10 | 11  | 12 | 13 | 14 | 15 | 16 | 17 | 18 | 19 | 20 | 21 | 22 | 23 | 24 | 25 | 26 | 27 | 28 | 29  | 30 | 31 | 32 | 33 | 34 | 35        | 36       | 37 |
|                                                     | Maandagochtend   | 4  | 4  | [4] | 4  | 4  | 4  | 4  | 4  | 4  | 0  | 4  | 4  | 4  | 4  | 4  | 4  | 4  |    | 4  | 4  | 0   | 0  | 0  | 0  | 0  | 0  | 4         | 4        | 4  |

Klik op een dagdeel voor een gedetailleerd overzicht van de kinderen gepland voor die dag

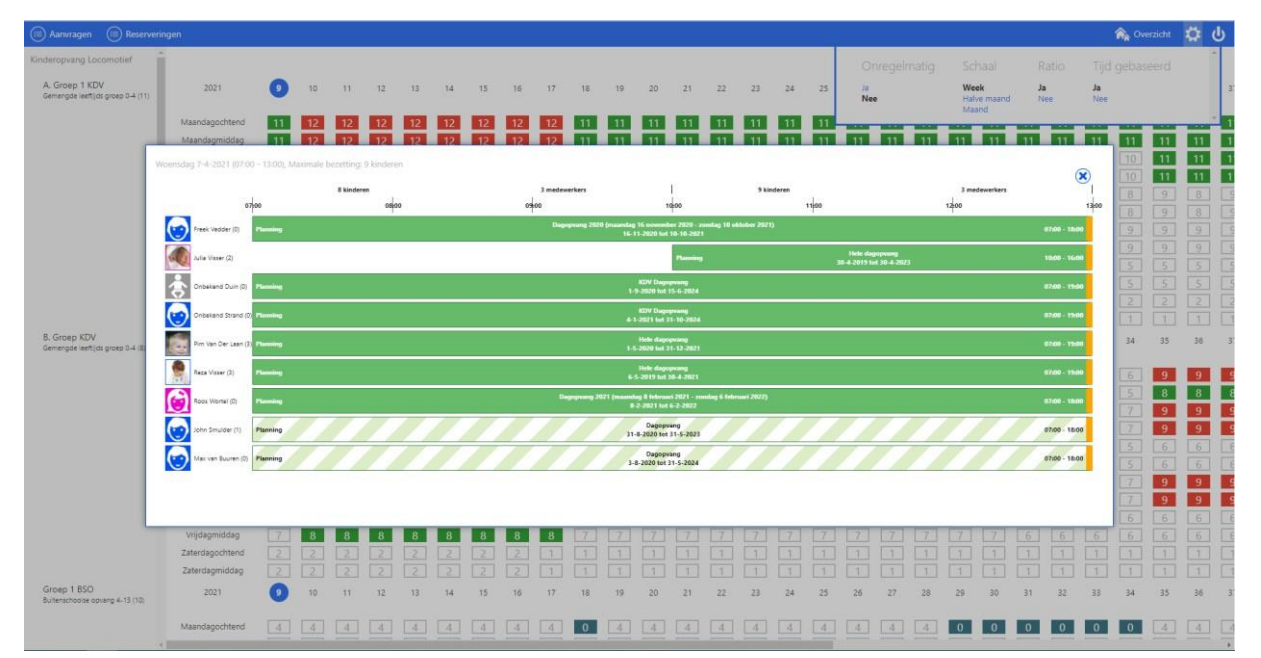

Dit is het overzicht voor woensdag ochtend 7-4-2021. De maximale bezetting voor dit tijdblok is 9 kinderen

## Groep samenstelling:

8 kinderen, 3 medewerkers. Wanneer je hier op klikt zie je de precieze samenstelling van de groep in leeftijdsopbouw

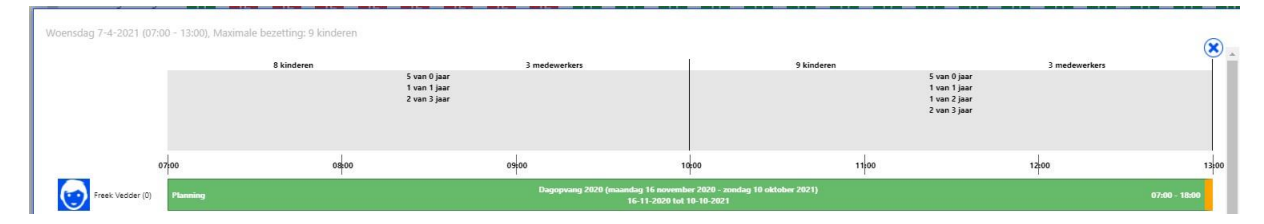

Het overzicht van de planningen:

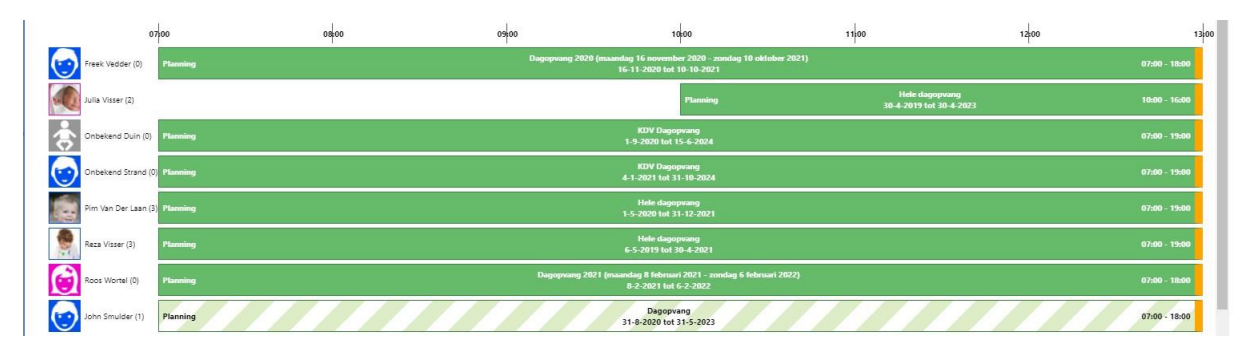

- De planningen worden in deze volgorde getoond: Definitieve planningen > gereserveerde planningen > ruil en incidentele dagen
- De kinderen met een groen tijdblok hebben een definitieve planning
- De kinderen met een groen/wit gearceerde planning hebben een gereserveerde planning
- Wanneer de planning doorloopt in het volgende dagdeel wordt dit getoond door het gele balkje rechts. Daarnaast wordt ook de totale tijd van het tijdblok in de planning getoond
- Klik op het kindje om de kind kaart te openen
- Klik op de balk van de planning om de desbetreffende planning te openen.

|                  | Planning info | ormatie:                                                                                                    |      |          |                                                                   |              |               |  |  |  |  |
|------------------|---------------|----------------------------------------------------------------------------------------------------|------|----------|-------------------------------------------------------------------|--------------|---------------|--|--|--|--|
|                  | 100           | UDEUU                                                                                                    | 0400 | INCO     | 1400                                                              | 12500        | u acu         |  |  |  |  |
| Freek Vedder (0) | Planning      | Dagopvang 2020 (maandag 16 november 2020 - zondag 10 oktober 2021)<br>16-11-2020 tot 10-10-2021 Weaperdag 07:00 - 19:00 (Altrid) |      |          |                                                                   |              |               |  |  |  |  |
| Julia Visser (2) |               |                                                                                                    |      | Planning | Donderdag 07:00 - 18:00 (Altijd) ele dagopva<br>30-4-2019 tot 30- | ng<br>4-2023 | 10:00 - 16:00 |  |  |  |  |

- In de groene balk wordt het pakket getoond met de ingangsdatum en einddatum
- Blijf met je muis op het groene blok staan voor informatie over de rest van de planning
- Als je op het groene blok klikt opent een nieuw scherm met de planning
- Achter de naam van het kind staat de leeftijd tussen ()
- Klik op het kind om de kind kaart te openen